## English version 1. Selec

(1. Select team GCC-medlemme)

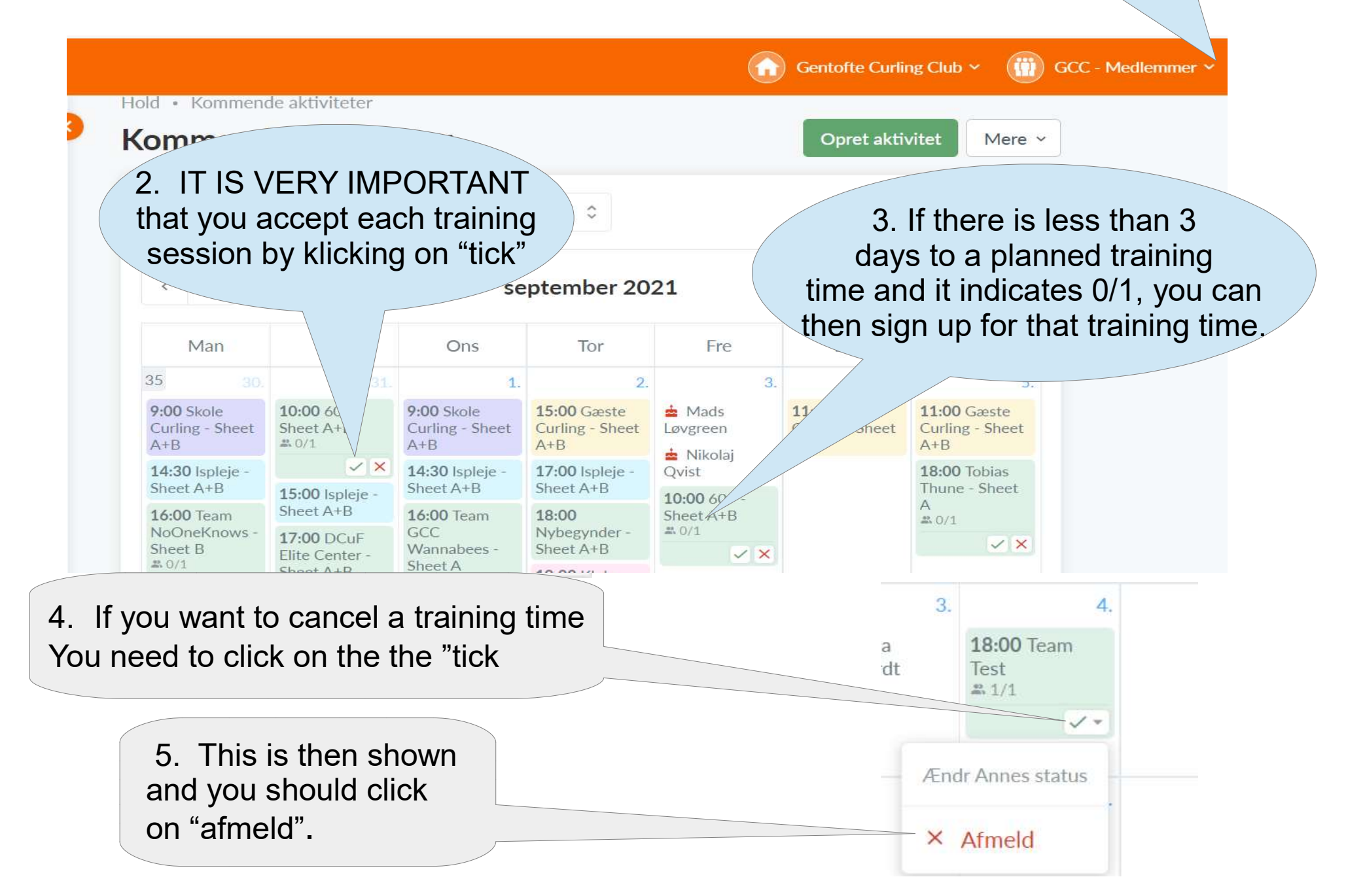

## **Dansk version**

1. Vælge Hold GCC-medlemme

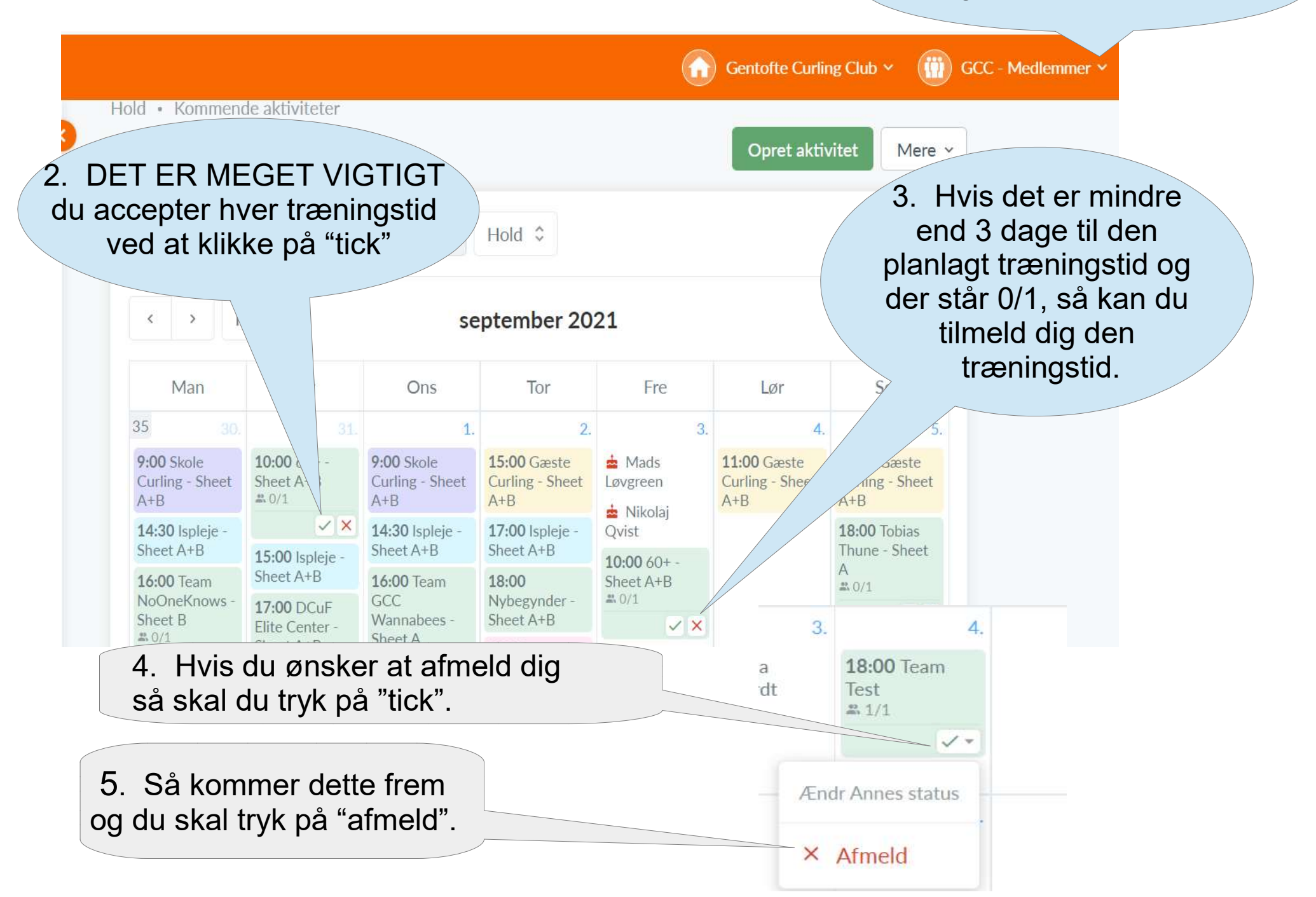